## 〇〇日月月四候科医院 tel 096-369-0717

## インターネットでの 順番取得方法について

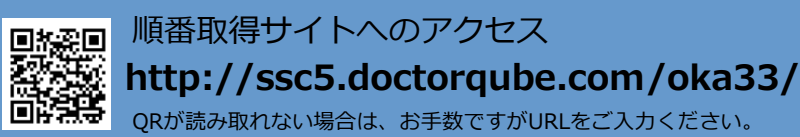

順番受付時間(WEB) 午前 9:00~11:00 午後 15:30~17:00

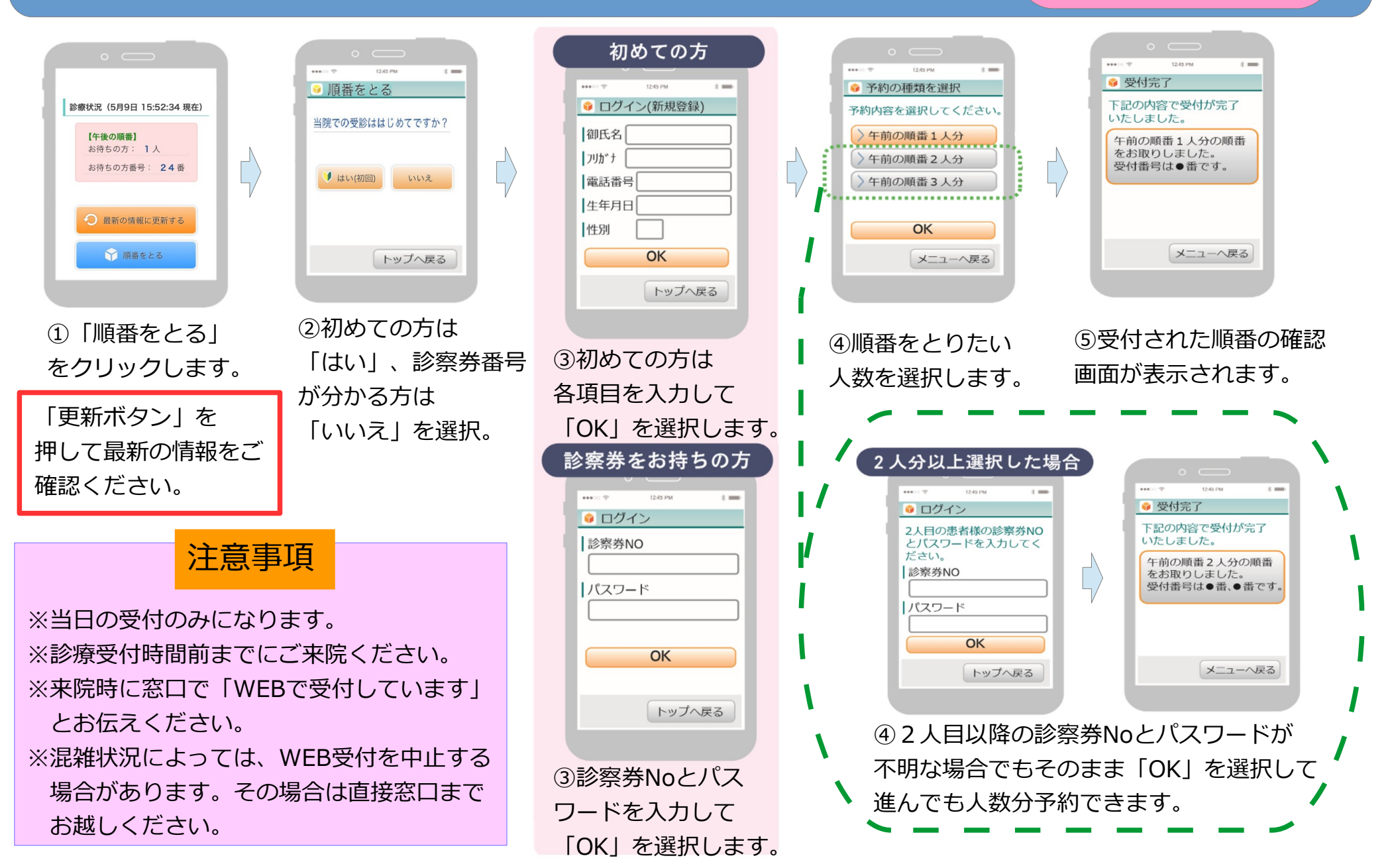